# **Récupérer un post-print chez Elsevier**

Le guide d'Elsevier : <u>Your guide to publishing open access with Elsevier</u> indique à la page 10 une procédure pour aider les chercheurs à récupérer leur post-print.

Il est indiqué :

#### "Finding your accepted author manuscript

In order to share your full-text article for green open access, you will need to retain the preprint and accepted manuscript version of your article. After acceptance, we understand that this may not be possible in all cases and have a simple way for you to retrieve your accepted manuscript from our submission system.\*

1. Log into Elsevier Editorial system (EES) and on your overview page you will see under

the "completed" section, click on the link to "submission with a decision"

2. This will bring your to an overview of all your submissions and you can simply click

on the relevant article title

3. A pop up box will appear where you can download a PDF version of the accepted manuscript.

• This option is available in most of our journals which use the Elsevier submission system, however there are cases where journals choose opt not to use the system and in these cases you should use your own version."

Ceci est un tutoriel pour accompagner la mise en œuvre de cette procédure.

## **Points d'attention**

- Comme l'indique l'astérix, cette procédure ne couvre pas toutes les revues d'Elsevier;
- Les auteurs ne disposent pas d'un tableau de bord unique pour toutes les soumissions d'articles chez Elsevier. La procédure doit donc être répétée pour chaque revue ;
- Il est plus facile de récupérer le post-print si vous disposez d'un **logiciel qui permet de supprimer des pages dans un fichier pdf**.

#### Se connecter à son espace personnel

Pour commencer, se rendre sur le site de la revue. Par exemple : <u>https://www.journals.elsevier.com/journal-of-archaeological-science-reports#</u>

Une fois sur le site, cliquer sur « **Track your paper** » à gauche de la page.

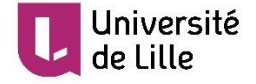

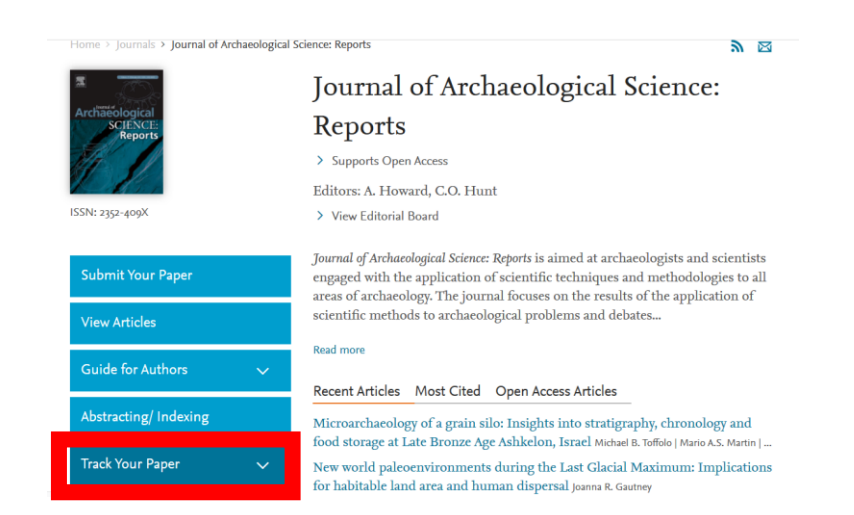

#### Ensuite, il faut s'authentifier avec ses identifiants Elsevier.

| Track Your Paper 🔨 🔨                                                                                                    |
|----------------------------------------------------------------------------------------------------|
| Check submitted paper<br>Due to migration of article submission<br>systems, please check the status of your<br>submitted manuscript in the relevant<br>system below: |
| Check the status of your submitted manuscript in EVISE                                                                                                    |
| Check the status of your submitted<br>manuscript in EES:<br>Username                                                                                                 |
| arthur.glais@unicaen.fr                                                                                                    |
| Password<br>•••••                                                                                                    |
| Log in <ul> <li>I forgot my password</li> </ul>                                                                                                    |

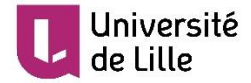

Jusqu'ici la procédure est la même pour toutes les revues. La suite dépend de leur système de suivi des publications.

# Un exemple qui fonctionne : *Journal of Archaelogical Science : Reports*

Sur le tableau de bord, cliquer sur « submissions with a decision ».

| Ar | chaeolog        | ical Science: Reports Contact us<br>Help ?             | ELSEVIER<br>USername |
|----|-----------------|--------------------------------------------------------|----------------------|
|    | ibmit paper   g | uide for authors   register   change details   log out | Switch To            |
|    | New Submis      | sions                                                  |                      |
|    |                 | Submit New Manuscript                                  |                      |
|    |                 | Submissions Sent Back to Author (0)                    |                      |
|    |                 | Incomplete Submissions (0)                             |                      |
|    |                 | Submissions Waiting for Author's Approval (0)          |                      |
|    |                 | Submissions Being Processed (0)                        |                      |
|    | Revisions       |                                                        |                      |
|    |                 | Submissions Needing Revision (0)                       |                      |
|    |                 | Revisions Sent Back to Author (0)                      |                      |
|    |                 | Incomplete Submissions Being Revised (0)               |                      |
|    |                 | Revisions Waiting for Author's Approval (0)            |                      |
|    |                 | Revisions Being Processed (0)                          |                      |
|    |                 | Declined Revisions (0)                                 |                      |
|    |                 |                                                        |                      |
|    | Completed       |                                                        |                      |
|    |                 | Submissions with a Decision (1)                        |                      |
|    |                 |                                                        |                      |

#### Cliquer sur « View submission R1 ».

| Page: 1 of         | 1 (1 total con       | npleted submissions)                                                                       |                                    | Di                 | splay 10 💌              | results per                      | page.                |
|--------------------|----------------------|--------------------------------------------------------------------------------------------|------------------------------------|--------------------|-------------------------|----------------------------------|----------------------|
| Action A           | Manuscript<br>Number | Title                                                                                      | Initial<br>Date<br>Submitted<br>▲▼ | Status<br>Date     | Current<br>Status<br>▲▼ | Date Final<br>Disposition<br>Set | Final<br>Disposition |
| View Submission R1 | ASREP-<br>D-16-00068 | Human-shaped<br>landscape history in<br>NE Greece. A<br>palaeoenvironmental<br>perspective | Feb 08,<br>2016                    | Jun<br>12,<br>2017 | Completed<br>- Accept   | Jun 12,<br>2017                  | Accept               |
| Page: 1 of         | 1 (1 total con       | npleted submissions)                                                                       |                                    | Di                 | splay 10 🔻              | results per                      | page.                |

Un fichier pdf est alors téléchargé. Il comporte les réponses aux reviewers et le post-print. Pour déposer ce document dans une archive ouverte, il convient de supprimer les premières pages pour ne garder que le post-print.

#### Si vous ne pouvez pas supprimer des pages d'un document pdf

Si vous ne disposez pas du logiciel adéquat vous pouvez accéder à une version en format éditable du post-print. Pour cela, ouvrez le document pdf et rendez-vous sur la 1<sup>ère</sup> page de l'article. En haut à gauche, un lien indique « **Click here to view linked References** ».

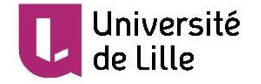

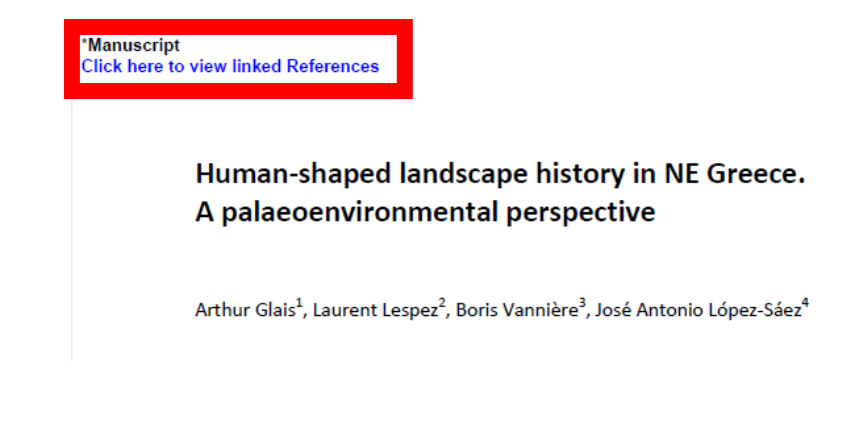

Une fenêtre s'ouvre. Si vous êtes toujours connecté à votre espace, vous pouvez télécharger le post-print en format éditable. Ce document peut être déposé comme postprint dans une archive ouverte. Attention, les figures doivent être téléchargées individuellement de la même manière que la partie textuelle de l'article.

| "Human                                                                                              | Submission<br>-shaped landscape history in NE Greece. A<br>palaeoenvironmental perspective''                                                                                                    |  |  |  |  |  |
|----------------------------------------------------------------------------------------------------|----------------------------------------------------------------------------------------------------|--|--|--|--|--|
| Results produced by eXtylesX                                                                        |                                                                                                    |  |  |  |  |  |
| Reference checking is done fo<br>been validated. If 'Not Checke<br>checked. If 'not Validated' is o | r journal citations. If the journal citation has a Scopus or CrossRef link, it has<br>d' is displayed, the citation is not a journal citation and has not been reference<br>lisplayed, the journal citation could not be validated. |  |  |  |  |  |
| Summarized Results                                                                                  |                                                                                                    |  |  |  |  |  |
| Glais et al_JASRep.docx                                                                             | Download File                                                                                                    |  |  |  |  |  |
| Reference Checking could                                                                            | not be completed due to an error.                                                                                                    |  |  |  |  |  |

## Un exemple qui ne marche pas : *Quaternary International*

Sur le site de la revue *Quaternary International* : <u>https://www.journals.elsevier.com/quaternary-international/</u> se connecter comme précédemment.

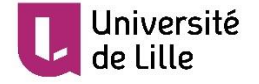

On peut avoir une vue sur l'activité du chercheur :

Activity History

| QUATERNARY INTERNATIONAL                                                                                                    | is <b>v   L</b> o |
|----------------------------------------------------------------------------------------------------|-------------------|
| Home Reports                                                                                                    |                   |
| Due to iThenticate maintenance work, plagiarism check reports may become available with a slight delay on Saturda between 16:00 and 22:00 GMT | y March           |
| My Author Tasks                                                                                                    |                   |
| Start New Submission Click here to view your submissions with a final decision                                                                |                   |
| z sur « <b>Reports</b> ».                                                                                                    |                   |
| QUATERNARY INTERNATIONAL                                                                                                    |                   |
| A Home Reports                                                                                                    |                   |
| Due to iThenticate maintenance work, plagiarism check reports may become available with a slight delay on S between 16:00 and 22:00 GMT       |                   |
| Activity History                                                                                                    |                   |

Puis clique

| Les soumissions de l'a | auteur apparaissent. | Cependant, elles r | n'ont pas de | e fichier attaché. |
|------------------------|----------------------|--------------------|--------------|--------------------|

No Activity to show

| QUATI                                               | ERNARY IN                                           | TERNATION                                       | NAL                          | E.S.VIER                                        | ar   |
|-----------------------------------------------------|-----------------------------------------------------|-------------------------------------------------|------------------------------|-------------------------------------------------|------|
| Home                                                | Reports                                             |                                                 |                              |                                                 |      |
| Due to<br>betwe                                     | o iThenticate maintenan<br>en 16:00 and 22:00 GM    | ce work, plagiarism ch<br>T                     | eck reports may              | become available with a slight delay            | on ! |
| ubmission Histo                                     | ory                                                 |                                                 |                              |                                                 |      |
|                                                     |                                                     |                                                 | C) The                       | data for this report is refreshed even          |      |
| Author                                              | <sup>,</sup> Historic:                              | al Renort                                       | 0 110                        | data for this report is refreshed ever          |      |
| Author                                              | <sup>,</sup> Historica                              | al Report                                       | Last re                      | fresh date: 15-Mar-2018 at 12:00                |      |
| Author                                              | • Historic:                                         | al Report                                       | Last re                      | fresh date: 15-Mar-2018 at 12:00                |      |
| Author                                              | r Historic:                                         | al Report                                       | # of Manuscripts             | Average time from submission to out             |      |
| Author                                              | Historic:                                           | Co Editorial Outcome                            | # of Manuscripts<br>Accepted | Average time from submission to out<br>Accepted |      |
| Author<br>Historical Rep<br>EVISE Acronym<br>JASREP | Historic:     ort     Corr Author Last Name     Gas | Co Editorial Outcome<br>arthur.giais@unicaen.fr | # of Manuscripts<br>Accepted | Average time from submission to out             |      |

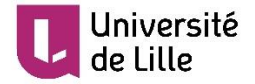